# **MODUL PENTADBIRAN SISTEM**

## SELENGGARA UMUR BERSARA

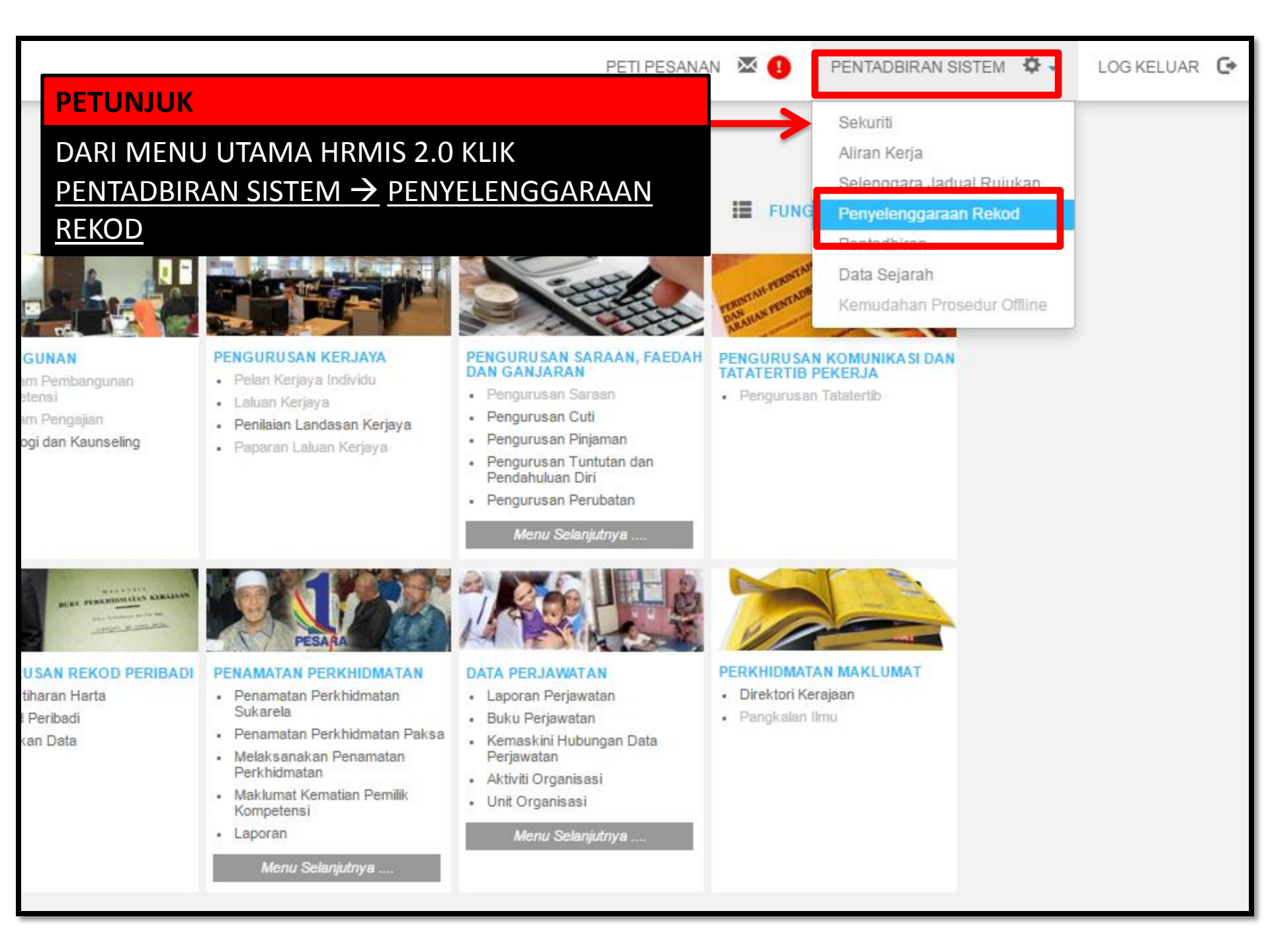

|   |                  | Pengurusan Rekod Peribadi | > |                |
|---|------------------|---------------------------|---|----------------|
|   | FUNGSI           | Profil Perkhidmatan       | > | Selenggara S   |
|   |                  |                           |   | Selenggara I   |
|   |                  |                           |   | Papar Profil F |
| ſ |                  | Laporan                   |   |                |
|   | FUNGSI→ PF       | Selenggara (              |   |                |
|   | BERSARA PE       | <u>MILIK KOMPETENSI</u>   |   |                |
|   | HALAMAN<br>UTAMA |                           |   |                |
|   |                  |                           |   |                |
|   | PETI             |                           |   |                |
|   | PESANAN          |                           |   |                |
|   | <b>F</b>         |                           |   |                |
|   | LOG              |                           |   |                |
|   | RELUAR           |                           |   |                |

# Selenggara Sandangan Selenggara Profil Perkhidmatan Papar Profil Perkhidmatan Laporan Selenggara Umur Bersara Pemilik Kompetensi

| SELENGGARA UMUR BERSARA PEMILIK KOMPETENSI                                                                                                    |                                                                                           |  |  |  |  |
|----------------------------------------------------------------------------------------------------|-------------------------------------------------------------------------------------------|--|--|--|--|
| ID Pemilik Kompetensi                                                                                                    | :                                                                                         |  |  |  |  |
| No. Kad Pengenalan                                                                                                    | :                                                                                         |  |  |  |  |
| No. Passport                                                                                                    | :                                                                                         |  |  |  |  |
| Nama Pemilik Kompetensi                                                                                                    | :                                                                                         |  |  |  |  |
| Kod Skim Perkhidmatan                                                                                                    | :                                                                                         |  |  |  |  |
| Nama Skim Perkhidmatan                                                                                                    | CARI                                                                                      |  |  |  |  |
| Gred                                                                                                    | :                                                                                         |  |  |  |  |
| Kod Unit Organisasi                                                                                                    | : PAP08-135-006-013-019-001-003-0593                                                      |  |  |  |  |
| Nama Unit Organisasi                                                                                                    | : SK ULU BAKAI - KBA0069                                                                  |  |  |  |  |
|                                                                                                    | 🖉 Keseluruhan Unit Organisasi                                                             |  |  |  |  |
| Pemilik Kompetensi Yang Mempunyai Sandangan                                                                                                    |                                                                                           |  |  |  |  |
| Pemilik Kompetensi Tanpa Sandangan                                                                                                    |                                                                                           |  |  |  |  |
| PETUNJUK<br>Pilihan Umur Bersara                                                                                                    |                                                                                           |  |  |  |  |
| Wujudkan Rekod Baru Pilihan Um       TICK KESELURUHAN U         Pilih kriteria carian dan klik bu       TERUSKAN (PASTIKAN         NAMA SEKOLAH AND       TERUSU | UNIT ORGANISASI DAN KLIK<br>N NAMA UNIT ORGANISASI ADALAH<br>DA)<br>KAN SET SEMULA KELUAR |  |  |  |  |

| SENANAIFEMILI  | K KOMPETENSI OMOK DEKSANA    |                   |            |                     |                  |                       |
|----------------|------------------------------|-------------------|------------|---------------------|------------------|-----------------------|
| Jumlah Rekod : | 24                           |                   |            |                     |                  | Hala                  |
| Bil            | Nama Pemilik Kompetensi      | No Kad Pengenalan | No Pasport | <u>Umur Bersara</u> | Tarikh Kuatkuasa | <u>Tarikh Bersara</u> |
| 1              | BIN MOHD YUDIN               | 25699             |            | 60                  | 10/07/2015       | 10/03/2040            |
| 2              | IAZALI                       | 25482             |            | 60                  | 05/03/2013       | 17/12/2038            |
| 3              | <u>HARON</u>                 | 65210             |            | 60                  | 10/07/2015       | 05/07/2046            |
| 4              | AMID                         | 65086             |            | 60                  | 10/07/2015       | 13/06/2048            |
| 5              | H <mark>A</mark> RUN         | 25300             |            | 56                  | 25/08/2011       | 12/06/2037            |
| 6              | <u>.L/</u> <u>H</u>          | 25325             | A31274286  | 60                  | 27/02/2013       | 15/05/2025            |
| 7              | 1 POU                        | 25245             |            | 60                  | 27/02/2013       | 20/07/2024            |
| 8              | KLIK NAMA PEMILIK KOMPETENSI | 5265              |            | 60                  | 27/02/2013       | 10/07/2027            |
| 9              | ΙΙΚΑ ΑΠΑ ΡΕΒΙΙΒΑΗΑΝ          | :5327             | A27775357  | 60                  | 26/02/2013       | 15/04/2018            |
| 10             | JIKA ADA I ENODALIAN         | 6407              |            | 60                  | 01/03/2013       | 16/05/2039            |
| 11             |                              | 5559              |            | 60                  | 01/03/2013       | 27/02/2032            |
| 12             | PETUNJUK                     | 5847              |            | 60                  | 08/10/2014       | 24/04/2046            |
| 13             |                              | 5638              |            | 60                  | 10/07/2015       | 16/07/2042            |
| 14             | TI ABDUL HALIM               | 75334             |            | 60                  | 27/02/2013       | 19/03/2040            |
| 15             | VTI OSMAN                    | 25492             |            | 60                  | 27/02/2013       | 30/04/2022            |
| 16             | ITI MOHD ZAIDI               | 25154             |            | 60                  | 22/05/2013       | 22/05/2034            |
| 17             | A BINTI SAMSUDIN             | 25200             | A34075542  | 60                  | 10/07/2015       | 27/08/2042            |
| 18             | ASSAN                        | 25622             |            | 60                  | 18/06/2013       | 10/11/2031            |
| 19             | <u>:OSLAN</u>                | 25306             |            | 60                  | 05/03/2013       | 02/01/2038            |
| 20             | AKARIA                       | 25784             |            | 60                  | 12/11/2013       | 11/04/2042            |
|                |                              |                   |            |                     |                  |                       |

### SENARAI PEMILIK KOMPETEN SI UMUR BERSAR

|     | <br> |   |  |
|-----|------|---|--|
| DET |      |   |  |
|     |      | U |  |
|     |      |   |  |

KLIK MUKA SURAT SETERUSNYA JIKA NAMA PEMILIK KOMPETENSI TIADA DALAM MUKA SURAT DI PAPARAN

> JIKA PROFIL PERKHIDMATAN DAN REKOD PERIBADI TIDAK LENGKAP TIADA PAPARAN REKOD DIBAHAGIAN PEMILIK KOMPETENSI UMUR BERSARA

| Senarai Pilihan Umur Bersara - Google Chrome |                                                                                   |                                  |           |              |        |                                   | x |
|----------------------------------------------|-----------------------------------------------------------------------------------|----------------------------------|-----------|--------------|--------|-----------------------------------|---|
| 🔒 https                                      | https://hrmis2.eghrmis.gov.my/hrmisnet/SP/ListOfCORetireAge.aspx?&intCOID=1977912 |                                  |           |              |        |                                   |   |
| SENAR                                        | AI PILIHAN UMUR E                                                                 | BERSARA                          |           |              |        |                                   |   |
| Jumlah                                       | Rekod: 1                                                                          |                                  |           |              |        | Halaman <mark>1</mark> daripada 1 |   |
| 🔲 Bil                                        | <u>Umur Bersara</u>                                                               | <u>Tarikh Kuatkuasa</u>          |           | Tarikh Luput |        | <u>Tarikh Bersara</u>             |   |
| 1                                            | 60                                                                                | 10/07/2015                       | (iii)     | 31/12/9999   | 6111   | 10/03/2040                        |   |
|                                              |                                                                                   |                                  |           |              |        |                                   | _ |
| 1                                            |                                                                                   |                                  |           |              |        |                                   |   |
|                                              |                                                                                   | PETUNJUK<br>KLIK TAMBA<br>TAMBAH | KEMASKINI | HAPUS        | KELUAR |                                   |   |

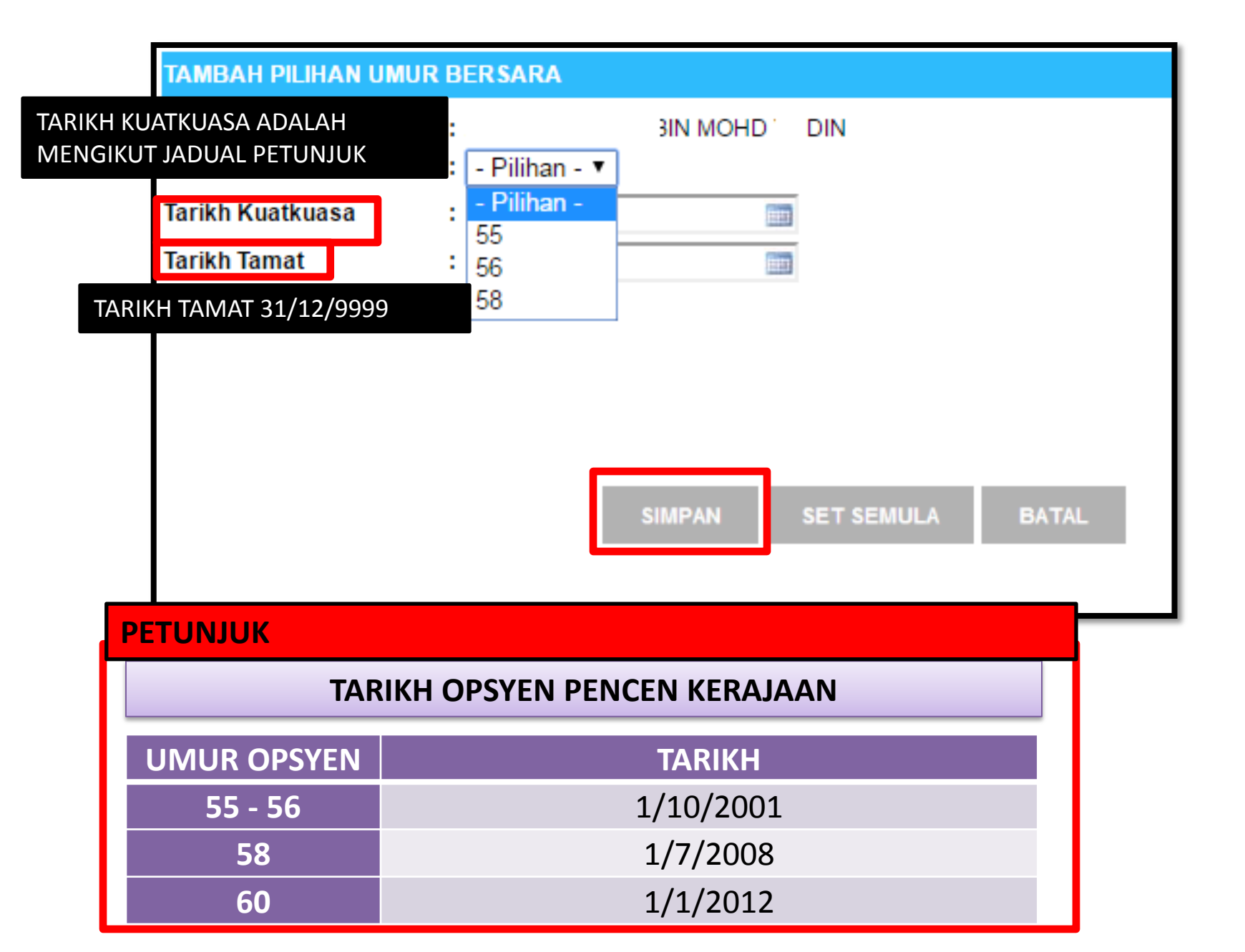

| hrmis2.eghrmis.gov.my says:                         | ×  | ¢ |
|-----------------------------------------------------|----|---|
| Berjaya disimpan!                                   |    |   |
| Prevent this page from creating additional dialogs. |    |   |
|                                                     |    |   |
|                                                     | ок |   |
|                                                     |    |   |

# HAPUS UMUR BERSARA

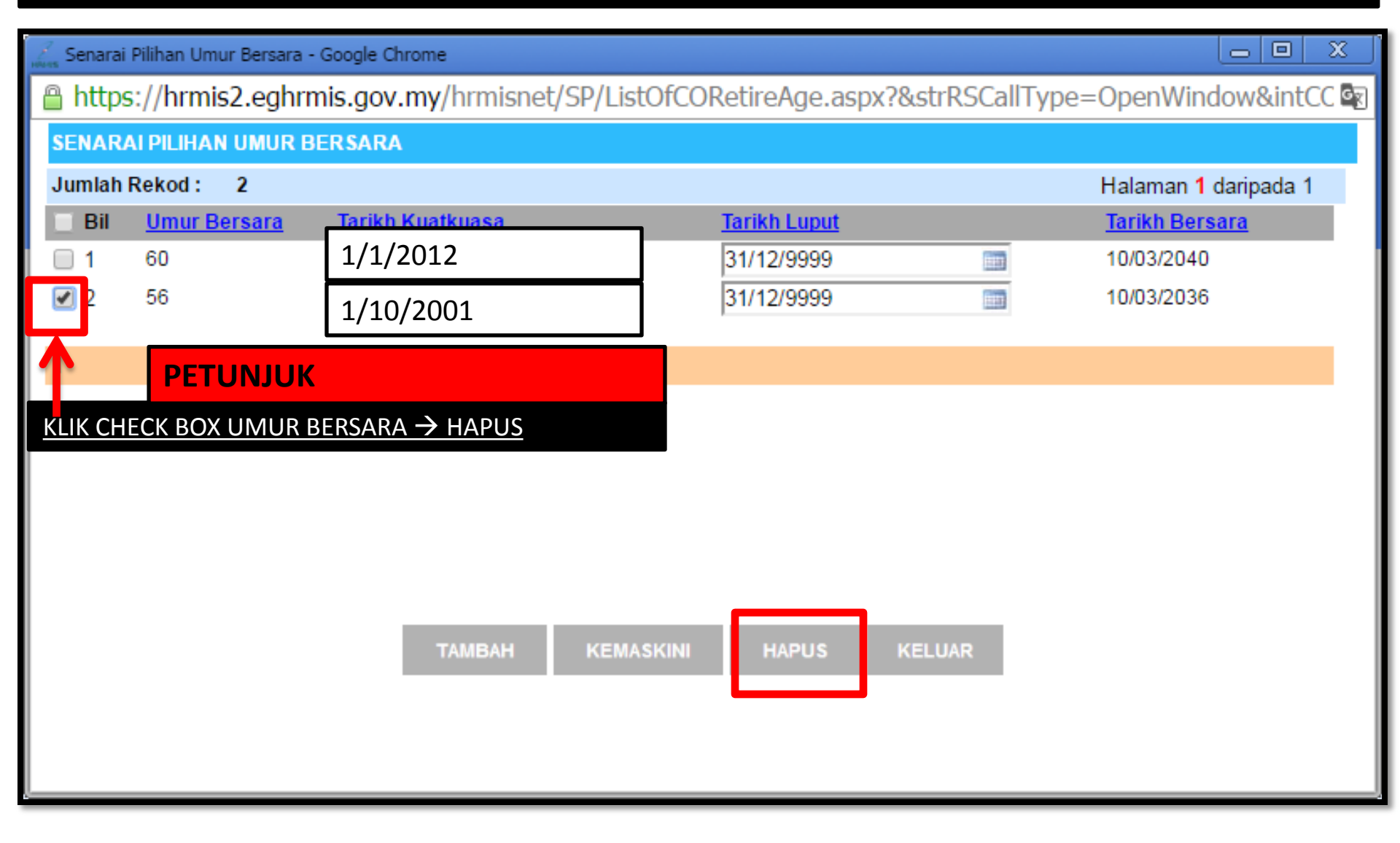

| 🦾 Senarai Pilihan Umur Bersara - Google Chrome                                                   |                                                    |                         |                                                                                     |   |                                                                           |  |  |
|--------------------------------------------------------------------------------------------------|----------------------------------------------------|-------------------------|-------------------------------------------------------------------------------------|---|---------------------------------------------------------------------------|--|--|
| https://hrmis2.eghrmis.gov.my/hrmisnet/SP/ListOfCORetireAge.aspx?&strRSCallType=OpenWindow&intCC |                                                    |                         |                                                                                     |   |                                                                           |  |  |
| SENARA<br>Jumlah I<br>Bil<br>1<br>V 2                                                            | NI PILIHAN<br>Rekod :<br><u>Umur B</u><br>60<br>56 | 2<br>2<br><u>ersara</u> | hrmis2.eghrmis.gov.my says:<br>Adakah anda pasti untuk hapus rekod ini?<br>ОК Сапсе | × | Halaman 1 daripada 1<br><u>Tarikh Bersara</u><br>10/03/2040<br>10/03/2036 |  |  |
| 1                                                                                                |                                                    |                         |                                                                                     |   |                                                                           |  |  |
|                                                                                                  |                                                    |                         | TAMBAH KEMASKINI HAPUS KELUAR                                                       |   |                                                                           |  |  |